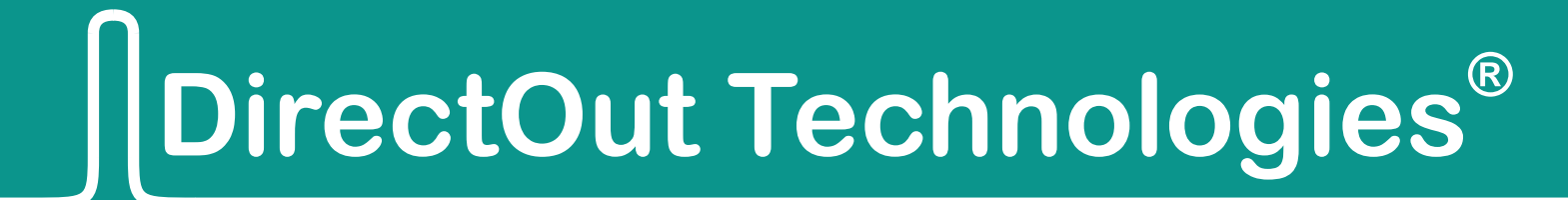

# D.O.TEC<sup>®</sup> PRODUCER.COM

# **Quickstart Guide**

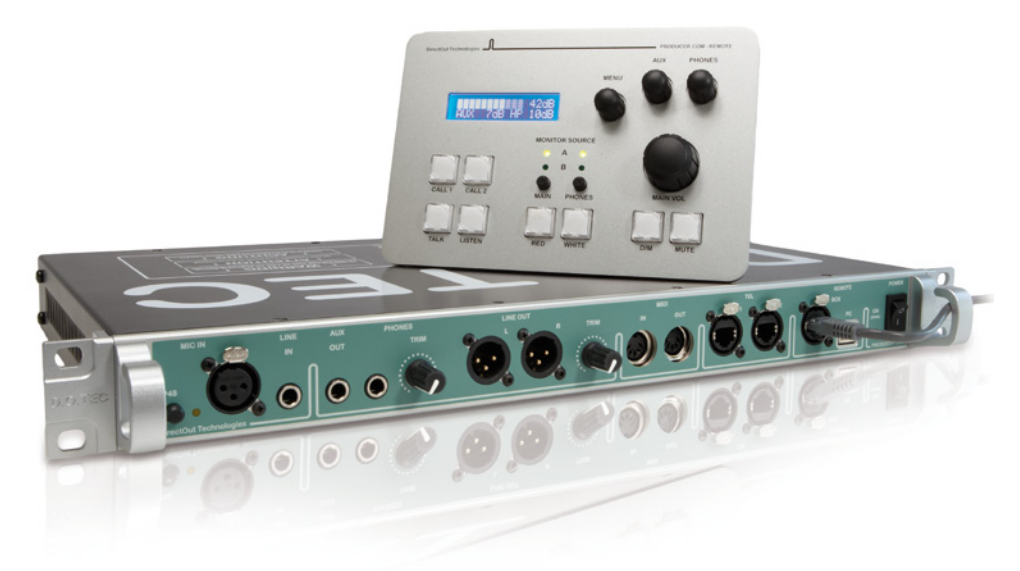

Version 1.3

#### Copyright

All rights reserved. Permission to reprint or electronically reproduce any document or graphic in whole or in part for any reason is expressly prohibited, unless prior written consent is obtained from the DirectOut GmbH.

All trademarks and registered trademarks belong to their respective owners. It cannot be guaranteed that all product names, products, trademarks, requisitions, regulations, guidelines, specifications and norms are free from trade mark rights of third parties.

> All entries in this document have been thoroughly checked; however no guarantee for correctness can be given.

DirectOut GmbH cannot be held responsible for any misleading or incorrect information provided throughout this manual.

DirectOut GmbH reserves the right to change specifications at any time without notice.

DirectOut Technologies<sup>®</sup> and D.O.TEC<sup>®</sup> are a registered trademarks of the DirectOut GmbH.

© DirectOut GmbH, 2011

#### TABLE OF CONTENTS

| ABOUT THIS MANUAL                                 | 4  |
|---------------------------------------------------|----|
| How to Use This Guide                             | 4  |
| Conventions                                       | 4  |
| INTRODUCTION                                      | 5  |
| CHAPTER 1: INTERFACES                             | 6  |
| CHAPTER 2: REMOTE CONTROL                         | 7  |
| MENU - Navigation                                 | 7  |
| MENU - Audio Routing                              | 8  |
| Audio Routing - MADI Local (MADI 1)               | 8  |
| Audio Routing - MAIN MONITOR                      | 9  |
|                                                   | 9  |
| MENU - CONTOI Data<br>Control Data - Social Ports | 10 |
| Control Data - MIDI                               | 10 |
| MENU - System Settings                            | 11 |
| Control Mode                                      | 11 |
| Clock Setting                                     | 11 |
| Control Data - GPIO                               | 12 |
| Status Menu                                       | 13 |
| CHAPTER 3: SOFTWARE REMOTE                        | 14 |
| Quick Setup                                       | 14 |
| Views of the GUI                                  | 15 |
| Key Editor                                        | 16 |

# About This Manual

This quick start guide gives a compact overview for use of PRODUCER.COM including the PRODUCER.COM - REMOTE and software remote.

For more details please consult the reference guide which is available for download:

www.directout.eu/en/support/downloads/producer.com.html

# How to Use This Guide

Use the Table of Contents at the beginning of the guide to locate help on a particular topic.

You can access more information and latest news by visiting the DirectOut website at <u>www.directout.eu</u>.

## Conventions

The following symbols are used to draw your attention to:

Tips – indicate useful tips and short cuts.

**Notes** – are used for important points of clarification or cross references.

Warning

Note

#### Warning

Warnings – alert you when an action should always be observed.

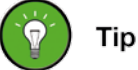

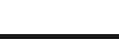

page 4 of 16

# Introduction

D.O.TEC<sup>®</sup> PRODUCER.COM is a MADI embedder/dembedder unit for use in production environments where audio signals and/or control data have to be transported within a MADI signal. A variety of different audio interfaces and serial ports may be used to embed or deembed these signals into or from a MADI stream.

Signal routing and all other functions are adjusted by a hardware remote controller (PC REMOTE) or a remote software on a Windows PC.

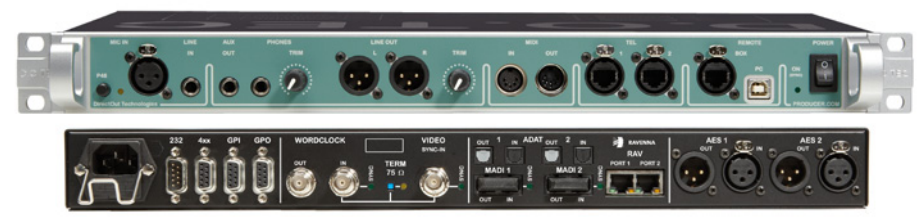

PRODUCER.COM

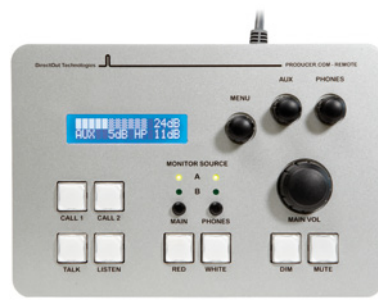

PRODUCER.COM REMOTE

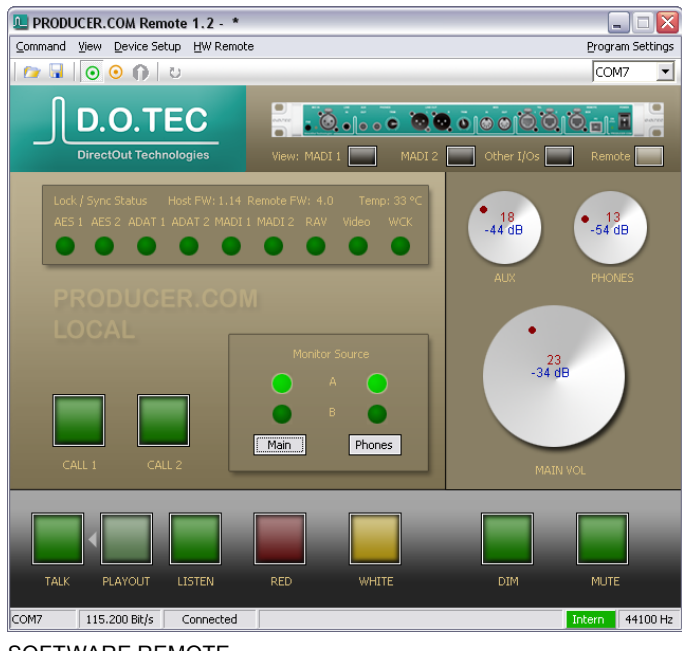

SOFTWARE REMOTE

# **CHAPTER 1: Interfaces**

PRODUCER.COM provides a variety of audio and non-audio interfaces. The number of inputs and outputs is summed up in the table below. The last row explains how the signals are transmit within the MADI signal.

| Ports                   | Description                                                                                                    | Number of<br>channels<br>/ signals                         | MADI<br>bandwidth     |
|-------------------------|----------------------------------------------------------------------------------------------------|------------------------------------------------------------|-----------------------|
| MADI Ports:             | 2 x MADI input and output<br>(Optical SC multi-mode connectors)                                                              | t and output 256 25<br>ulti-mode connectors) (128 each) ch |                       |
| AES Ports               | 2 x AES input and output88 a(XLR connectors)(4 each)cha                                                                      |                                                            | 8 audio-<br>channels  |
| ADAT Ports              | 2 x ADAT input and output3232 a(16 each)cha                                                                                  |                                                            | 32 audio-<br>channels |
| RAVENNA<br>Ports        | 2 x Ethernet RJ45 (100 Mbit/s) 8 8 audio-<br>channels                                                                        |                                                            | 8 audio-<br>channels  |
| Microphone              | 1 x Mic input<br>(XLR connector,<br>phantom power switchable)11 au<br>chan                                                   |                                                            | 1 audio-<br>channel   |
| Line Input              | 1 x mono, 6.3 mm TRS jack11 aud(balanced)1chann                                                                              |                                                            | 1 audio-<br>channel   |
| Auxiliary<br>Output     | 1 x stereo, 6.3 mm TRS jack 2                                                                                                |                                                            |                       |
| Line Output             | 1 x stereo, 2 x XLR connectors<br>(balanced), trimmable2                                                                     |                                                            |                       |
| Headphone<br>Output     | 1 x stereo, 6.3 mm TRS<br>jack, trimmable 2                                                                                  |                                                            |                       |
| MIDI                    | 1 x MIDI input and output,<br>DIN connectors1Userbit                                                                         |                                                            | Userbit               |
| Telephone               | 2 x RJ45 connectors 4 audio-<br>(Ethercon), MFV dial 4 channels                                                              |                                                            | 4 audio-<br>channels  |
| Serial<br>Communication | RS-232 and RS-422 / 485                                                                                                    | 2 Userbit                                                  |                       |
| General<br>Purpose      | 4 x GPI (2 x optocoupler, 2 x<br>Voltage input with pull up)<br>4 x GPO (2 x optocoupler, 2 x<br>FET switch, e.g. red light) | 8 Userbit                                                  |                       |

# **CHAPTER 2: Remote Control**

The hardware remote provides access to all controls of the device. A display informs about the adjusted monitor level of all three monitor outputs/busses.

Knobs are used for volume control and menu navigation.

Push buttons are used for dedicated functions, such as DIM, MUTE, Talkback, Listen, Red / White signal, calling telephone and for selection of monitor sources.

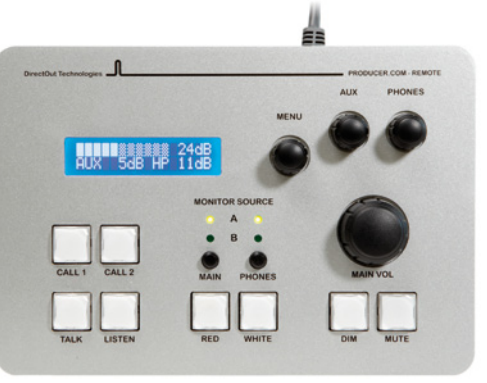

PRODUCER.COM REMOTE

# **MENU - Navigation**

Use the knob labelled "MENU". Press to enter and navigate the menu and turn for changing parameters. The small push buttons (MAIN and PHONES) can also be used for navigation within the menu.

The menu display is organized into four different categories:

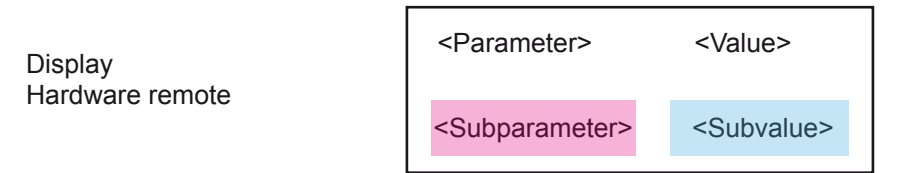

The menu items are categorized into <source>, <destination>, <bus/ virtual channel> and <non audio>.

| Source                | Source = signal port can be routed to a <destination></destination>                                                                          |
|-----------------------|----------------------------------------------------------------------------------------------------|
| Destination           | Destination = signal port that receives signal from a <source/>                                                                              |
| Bus / Virtual Channel | Bus / Virtual Channel = can be<br>both, <source/> or<br><destination>, DSP operation<br/>(dim, mute) is applied to <bus></bus></destination> |
| Non Audio             | Non Audio = system controls,<br>control data or trigger conditions                                                                           |

## **MENU - Audio Routing**

The signal routing provides distribution and exchange between all digital interfaces and partially from or to analog interfaces.

Busses are used for dsp processing, such as attenuation or mute function.

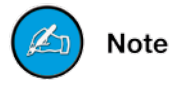

Stereo output sink that is routed as stereo pair (odd = left channel, even = right channel). The channel pair is patched irrespective the selection of the odd or even number of the channel pair.

To illustrate the routing principle a few examples are explained on the follwing pages:

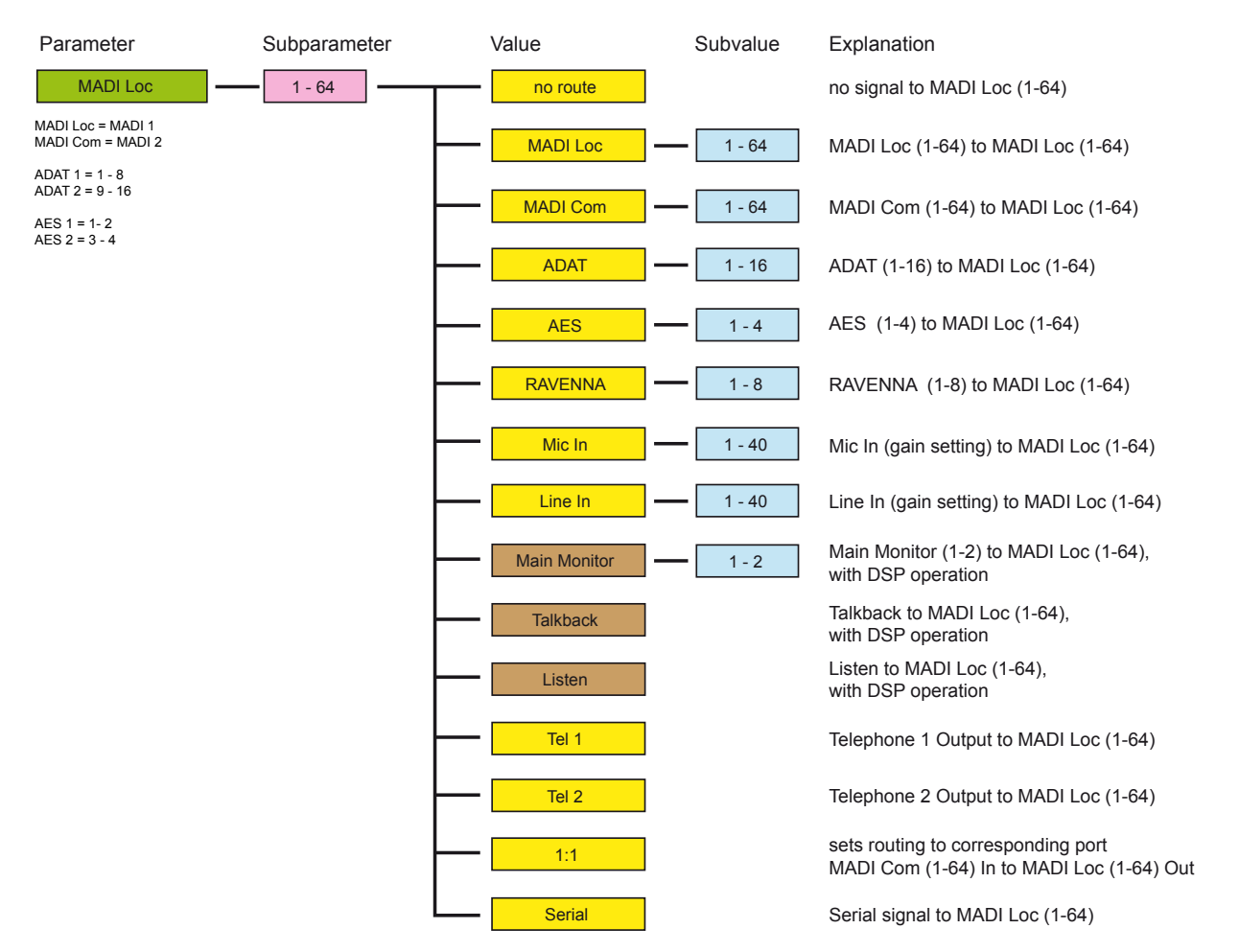

#### Audio Routing - MADI Local (MADI 1)

#### Audio Routing - MAIN MONITOR

MAIN MONITOR is a stereo bus with A/B source switching.

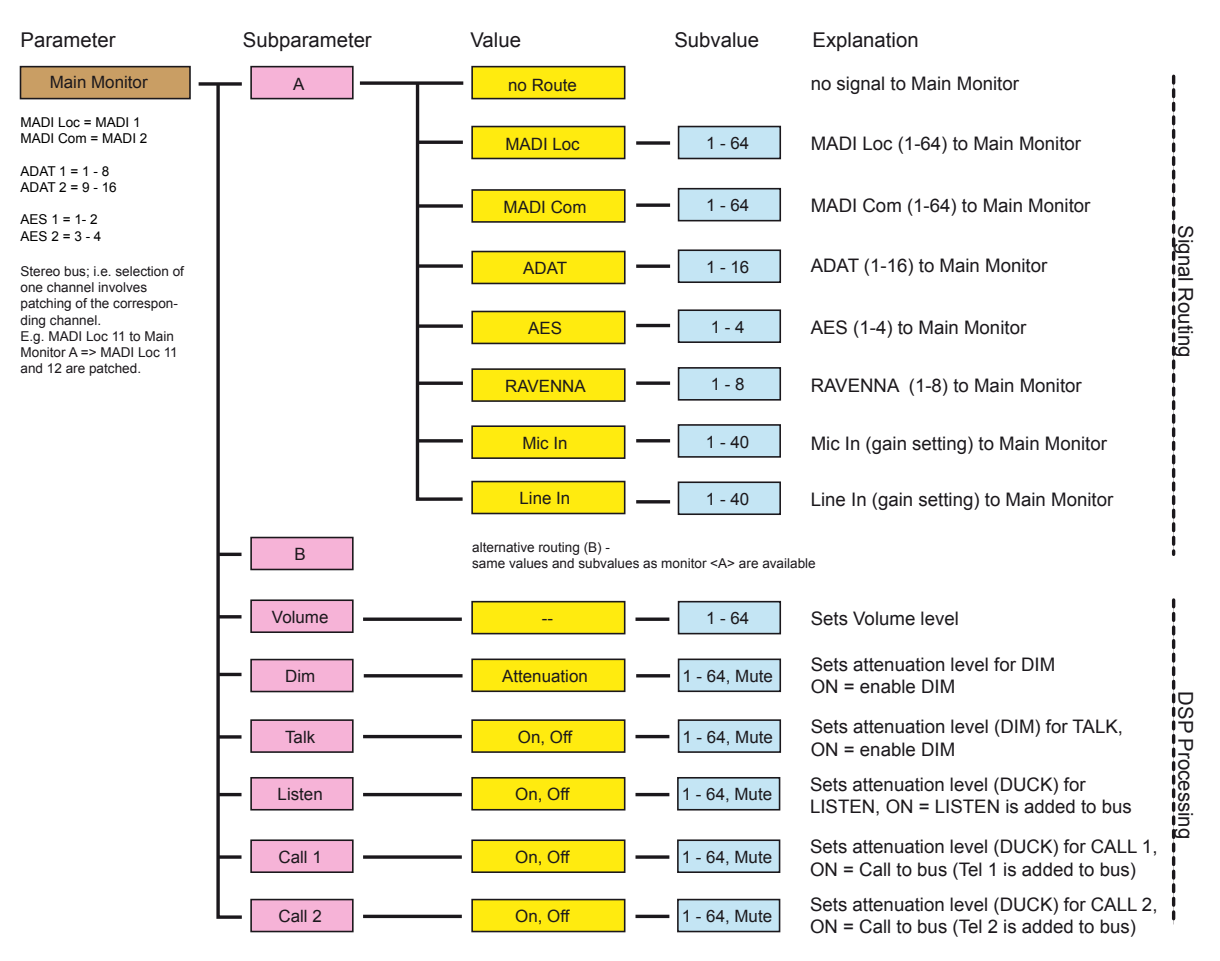

#### Audio Routing - TALKBACK

TALKBACK is a virtual channel (mono) that may trigger dsp function on the busses.

| Parameter                                                | Subparameter | ameter Value Subvalue |        | Explanation                        |  |
|----------------------------------------------------------|--------------|-----------------------|--------|------------------------------------|--|
| Talkback                                                 | Input        | no Route              |        | no signal to Talkback              |  |
| MADI Loc = MADI 1<br>MADI Com = MADI 2<br>ADAT 1 = 1 - 8 |              | MADI Loc              | 1 - 64 | MADI Loc (1-64) to Talkback        |  |
| ADAT 2 = 9 - 16<br>AES 1 = 1 - 2                         |              | MADI Com              | 1 - 64 | MADI Com (1-64) to Talkback        |  |
| AES 2 = 3 - 4                                            |              | ADAT                  | 1 - 16 | ADAT (1-16) to Talkback            |  |
|                                                          |              | AES                   | 1 - 4  | AES (1-4) to Talkback              |  |
|                                                          |              | RAVENNA               | 1 - 8  | RAVENNA (1-8) to Talkback          |  |
|                                                          |              | Mic In                | 1 - 40 | Mic In (gain setting) to Talkback  |  |
|                                                          |              | Line In               | 1 - 40 | Line In (gain setting) to Talkback |  |

## **MENU - Control Data**

#### **Control Data - Serial Ports**

Serial signals can be transported by using userbits of a MADI frame.

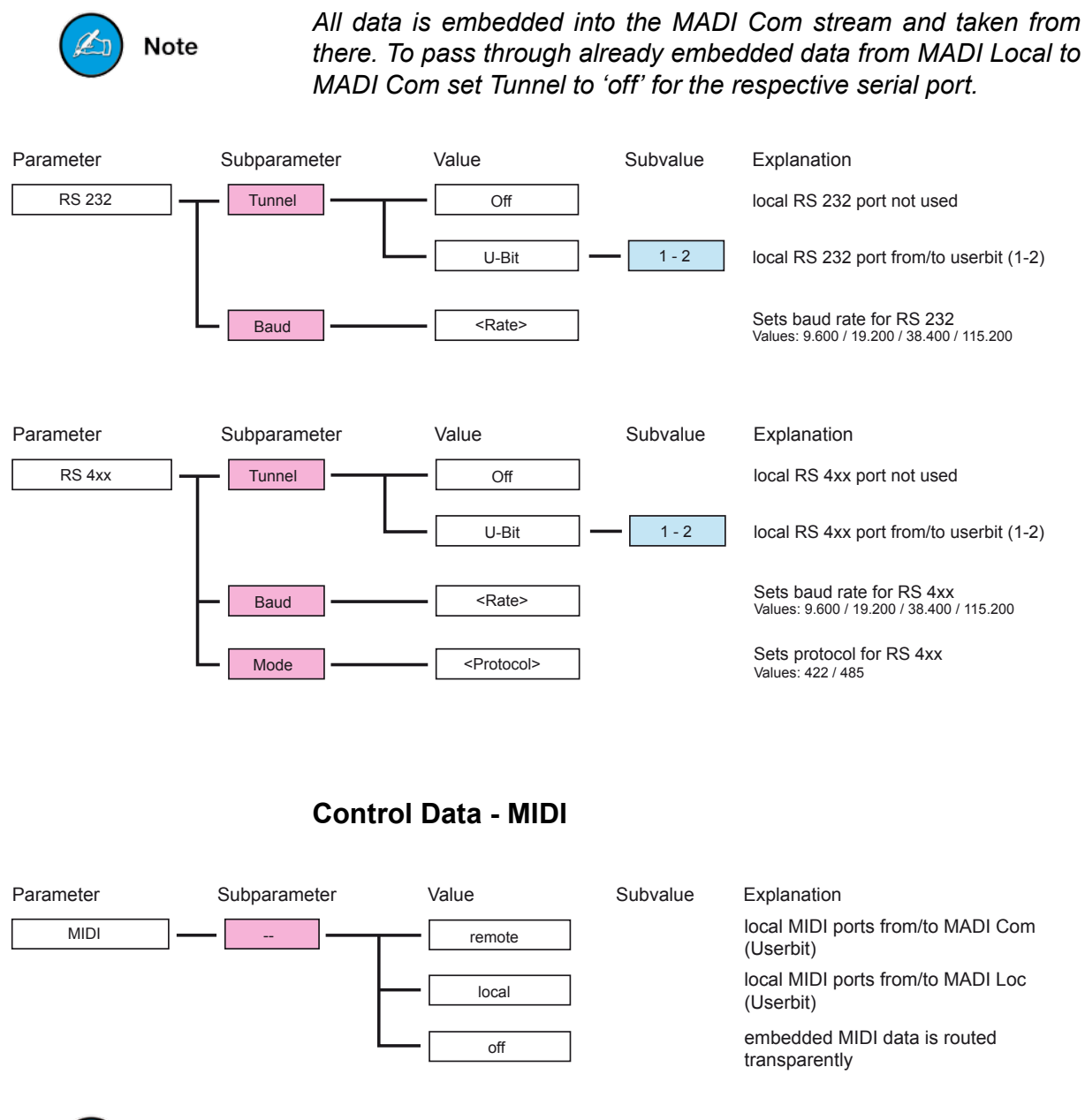

🔄 Note

Operation of two PRODUCER.COMs: the tunnel for transmission of control data must be adjusted on both devices separately.

# **MENU - System Settings**

#### **Control Mode**

PRODUCER.COM - REMOTE can control up to two devices. The controlled device has to be selected in the menu (requires "Paired" =  $\langle On \rangle$ ).

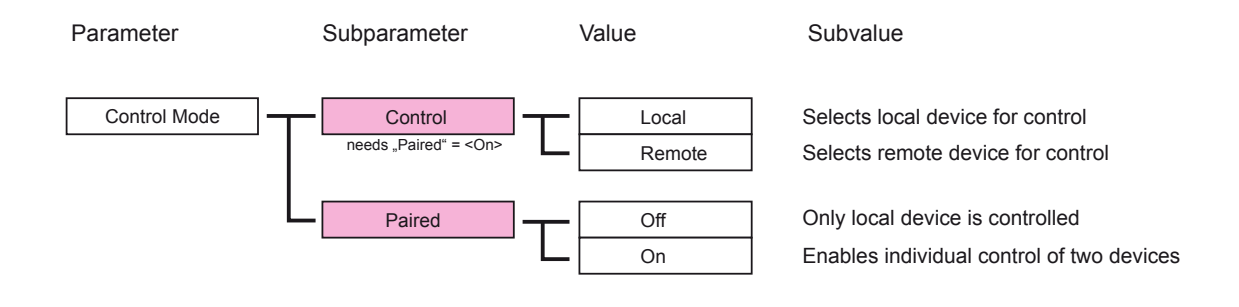

Remote condition for the second device: MADI Com (MADI 2) needs to be connected <u>directly</u> between both devices and "paired mode" must be set <On>.

🖄 Note

#### **Clock Setting**

Select the system clock and the scaling factor of the samplerate.

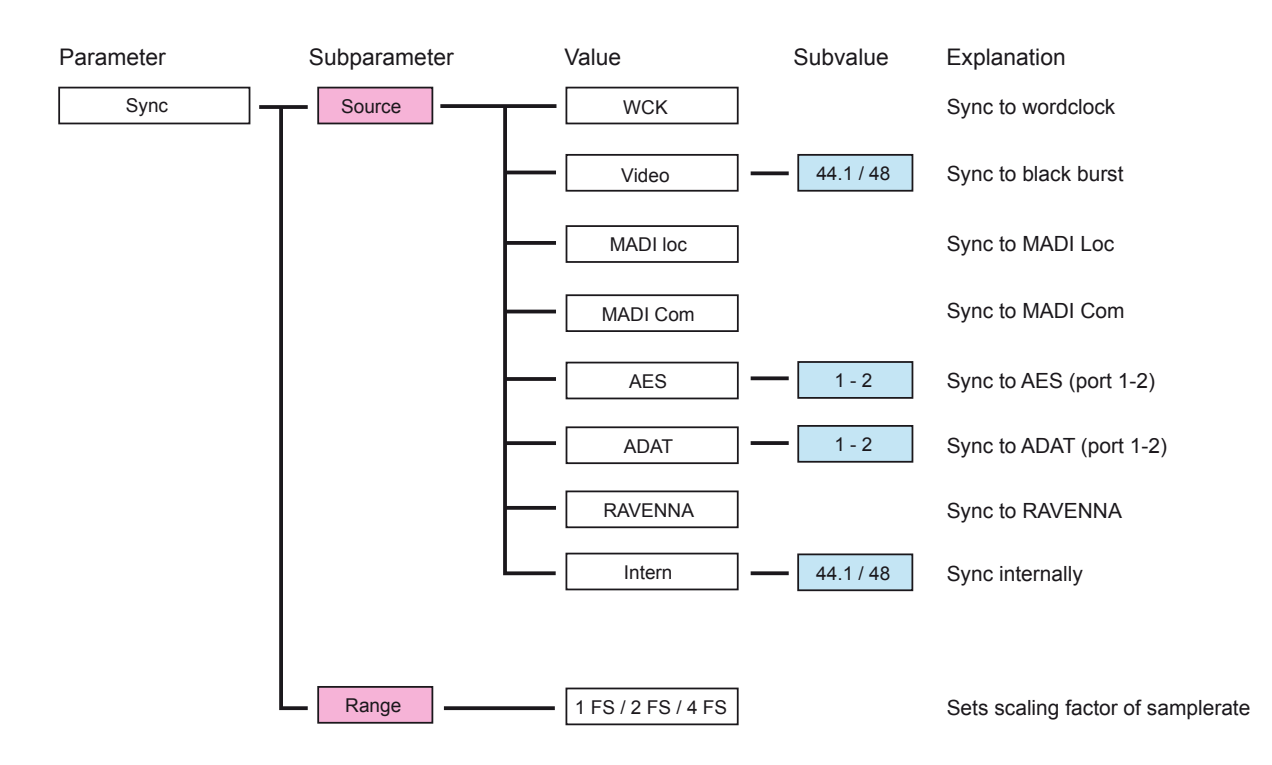

#### **Control Data - GPIO**

4 GPOs can be triggered by 4 GPIs or push buttons or footswitch.

GPO: There are 2 solid state relays (Relais 1/2) and 2 FET switches (Volt 1/2) for switching; additionally a voltage source (12 V / max. 200 mA) can be used e.g. for signal lights together with the solid state relays and FET switches.

GPI: 2 voltage inputs (Volt 1/2) and 2 optocouplers (Opto 1/2).

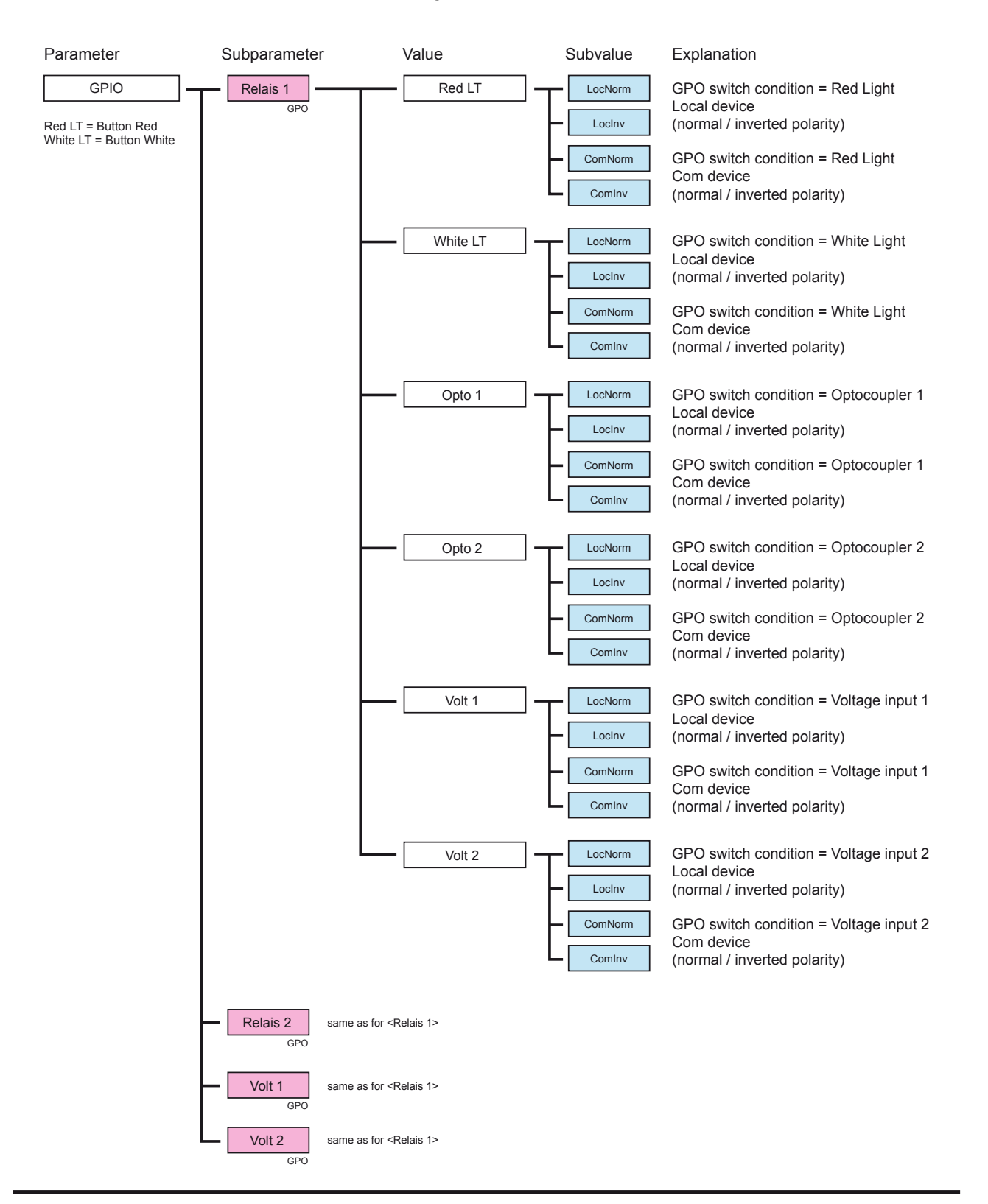

## Status Menu

Pressing the <MENU> knob longer than 2 seconds calls the system menu to access system information and system tools. To exit the system menu tip <MENU> again.

Turn the <MENU> knob to navigate the system menu.

Available information:

- measured base sample rate
- · lock state of all digital inputs, wordclock and video input
- temperature of the host
- firmware version of host and remote

Available tools:

- selftest
- factory reset

Once the input signal of an digital input does not match the selected system clock source a "!" will appear on the display (equivalent to the blinking LED ON (Sync) at the front panel of the host).

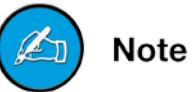

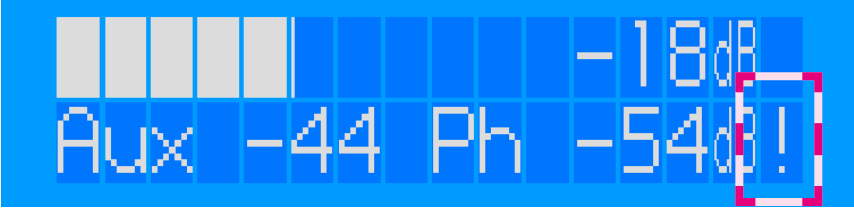

Display PRODUCER.COM REMOTE

# **CHAPTER 3: Software Remote**

The software remote provides access to all controls of the device via GUI - extended by a preset management and an editor for the functions of the push buttons. Configure a preset "offline" and transfer it when it is needed.

For use of the software remote please download the latest drivers and software versions from our website:

http://www.directout.eu/en/support/downloads/producer.com.html

# **Quick Setup**

**1.** Connect PRODUCER.COM to your PC. If you do this for the first time you will have to install the D.O.TEC drivers.

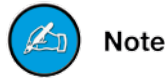

Guide for the installation of the USB drivers:

http://www.directout.eu/upload/dokumente/install\_usb\_control\_e\_ v10.pdf

**2.** Installation of the software remote. Launch "PCOM\_Remote\_ setup.msi" and follow the instructions.

3. Start PRODUCER.COM Remote

**4.** Select the virtual COM-Port of PRODUCER.COM in the upper right corner of the toolbar.

5. Click the green "Connect" button.

To reset your PRODUCER.COM host to defined values please load "Preset 1.pcp" located in your installation folder and click "Transmit Preset to Host" (blue arrow in the toolbar).

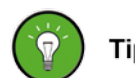

All parameters are overwritten by the hardware once the software remote is set to <online>. Make sure that you store your settings in a preset **before** connecting.

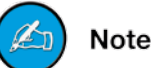

*If you experience any difficulties setting up the software or for questions or comments please contact* <u>http://support.directout.eu</u>.

## Views of the GUI

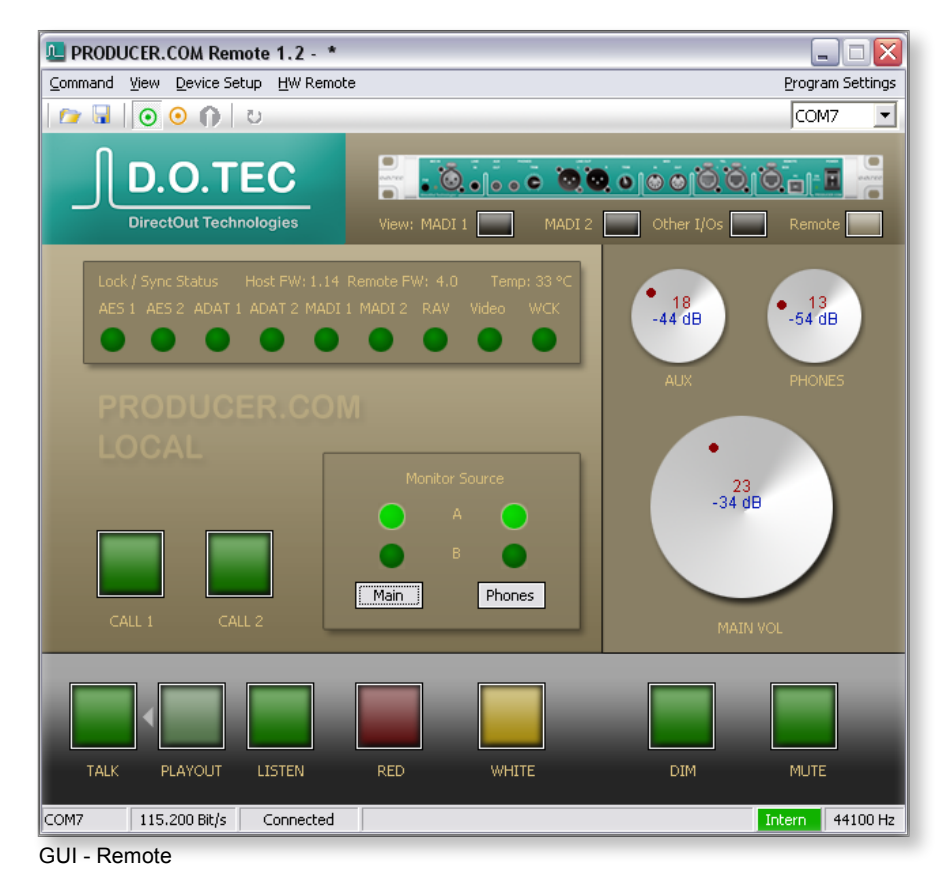

| 🛄 PRODUCER             | 💻 PRODUCER.COM Remote 1.2 - pcom_1507.pcp 📃 🗌 🔀 |                                    |                                    |            |           |           |                  |
|------------------------|-------------------------------------------------|------------------------------------|------------------------------------|------------|-----------|-----------|------------------|
| Command View           | Device Setup                                    | HW Remote                          |                                    |            |           | I         | Program Settings |
| 🗁 🖬 💽                  | 0 🕦 U                                           |                                    |                                    |            |           |           | COM7 💌           |
| DirectOut Technologies |                                                 |                                    |                                    |            |           |           |                  |
| OUTPUT RC              | OUTING                                          |                                    |                                    |            |           | Reset     | routing          |
| ADAT - 1               | ADAT - 2                                        | ADAT - 3                           | ADAT - 4                           | ADAT - 5   | ADAT - 6  | ADAT - 7  | ADAT - 8         |
| no Route               | no Route                                        | no Route                           | no Route                           | no Route   | no Route  | no Route  | no Route         |
| ADAT - 9               | ADAT - 10                                       | ADAT - 11                          | ADAT - 12                          | ADAT - 13  | ADAT - 14 | ADAT - 15 | ADAT - 16        |
| no Route               | no Route                                        | no Route                           | no Route                           | no Route   | no Route  | no Route  | no Route         |
| AES - 1                | AES - 2                                         | AES - 3                            | AES - 4                            |            |           |           |                  |
| Hortoacc               | Horodee                                         | Hortoace                           | Hortodee                           |            |           |           |                  |
| RAV - 1                | RAV-2                                           | RAV-3                              | RAV - 4                            | RAV-5      | RAV-6     | RAV - 7   | RAV-8            |
| no Route               | no Route                                        | no Route                           | no Route                           | no Route   | no Route  | no Route  | no Route         |
| L LineOut R            |                                                 | TEL1                               | TEL2                               |            |           |           |                  |
| no Route               |                                                 | Mic In                             | no Route                           |            |           |           |                  |
| BUS INPUT ROUTING      |                                                 |                                    |                                    |            |           |           |                  |
| <sup>L</sup> Main A R  | Main B R                                        | <sup>L</sup> Phones A <sup>R</sup> | <sup>L</sup> Phones B <sup>R</sup> | L AuxOut R | Talkback  | Listen    | Playout          |
| MADI 1 - 63            | MADI 2 - 63                                     | MADI 1 - 63                        | MADI 2 - 63                        | no Route   | Mic In    | ADAT - 8  | MADI 2 - 63      |
| COM7 115               | 5.200 Bit/s                                     | Connected                          |                                    |            |           | Int       | ern 44100 Hz     |

GUI - Other I/Os

### **Key Editor**

Eight push buttons on the hardware remote are used with dedicated functions (DIM, MUTE, ...). To customize the setup the function of each button may be changed in the key editor. A button can have a primary and secondary function; e.g. TALK switches the talkback signal to the routed output and disables the red light.

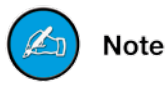

Button labels and functions are named identically.

| Hardware Remote Key Editor 🛛 🛛 🔀                                              |
|-------------------------------------------------------------------------------|
| Dim Mute Footswitch Tip Footswitch Ring<br>Call1 Call 2 Talk Listen Red White |
| Talk                                                                          |
| Primary Function: Talk - 🗖 Inverse Polarity                                   |
| Secondary Function: Red 💌 - 🗹 Inverse Polarity                                |
| Button Blink: color - off - color 💌 Color: Red 💌                              |
| Release on Button-up                                                          |
| Push-to-talk                                                                  |
|                                                                               |
| OK Abbrechen                                                                  |

GUI - Key Editor

| Function             | Comment                                                                      |
|----------------------|------------------------------------------------------------------------------|
| Primary Function     | must be assigned                                                             |
| Secondary Function   | may be assigned optionally<br>- default = <inactive></inactive>              |
| Inverse Polarity     | function is inverted                                                         |
| Color                | button color                                                                 |
| Button Blink         | blinking behaviour after timeout                                             |
| Release on Button-up | switch off is executed after button is released (not while pushing it)       |
| Push-to-talk         | push button behaviour - function is switched on as long as button is pressed |

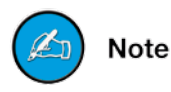

End of the Quickstart Guide - for more details please consult the reference guide which is available for download: www.directout.eu/en/support/downloads/producer.com.html